## Start

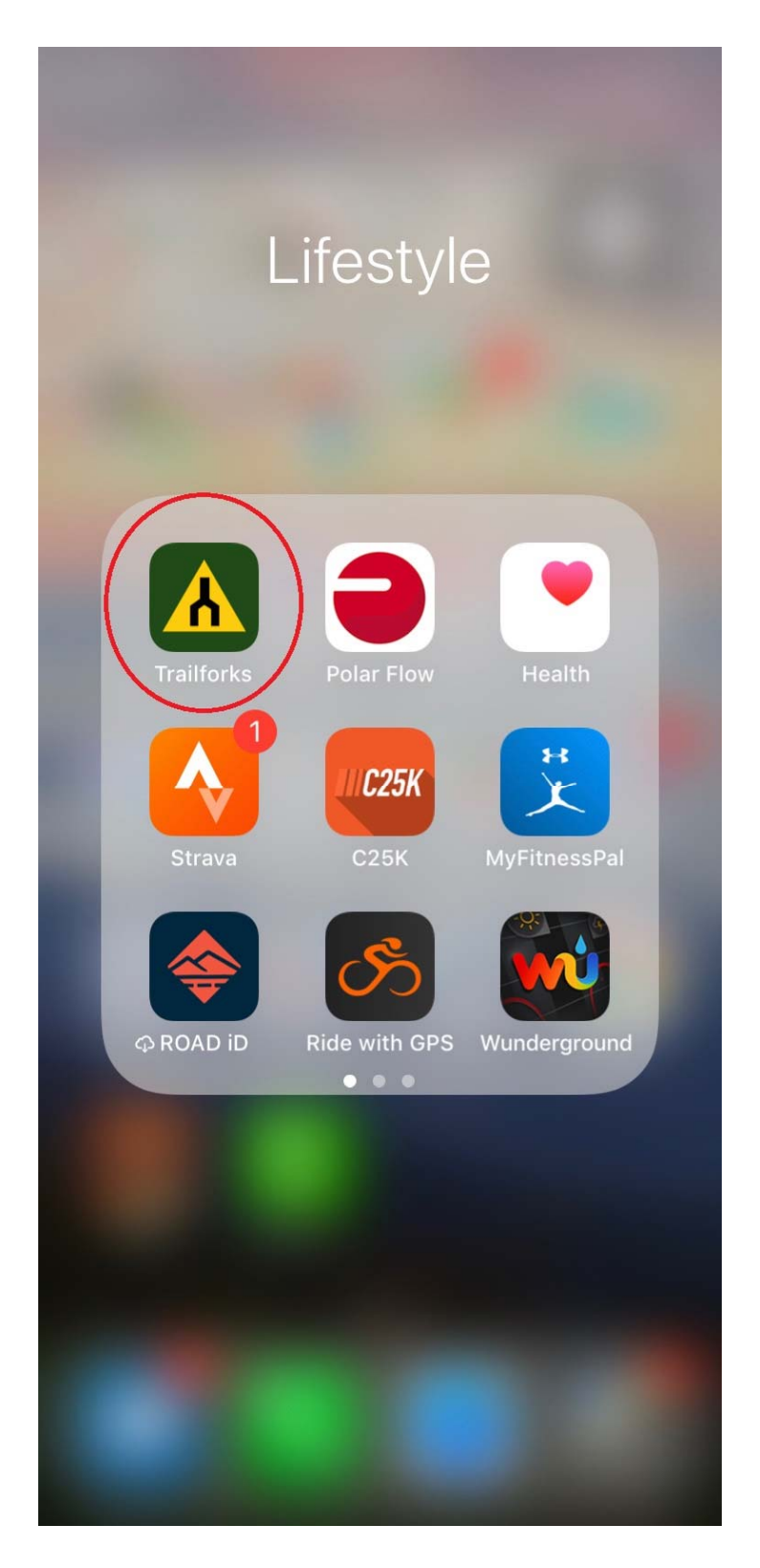

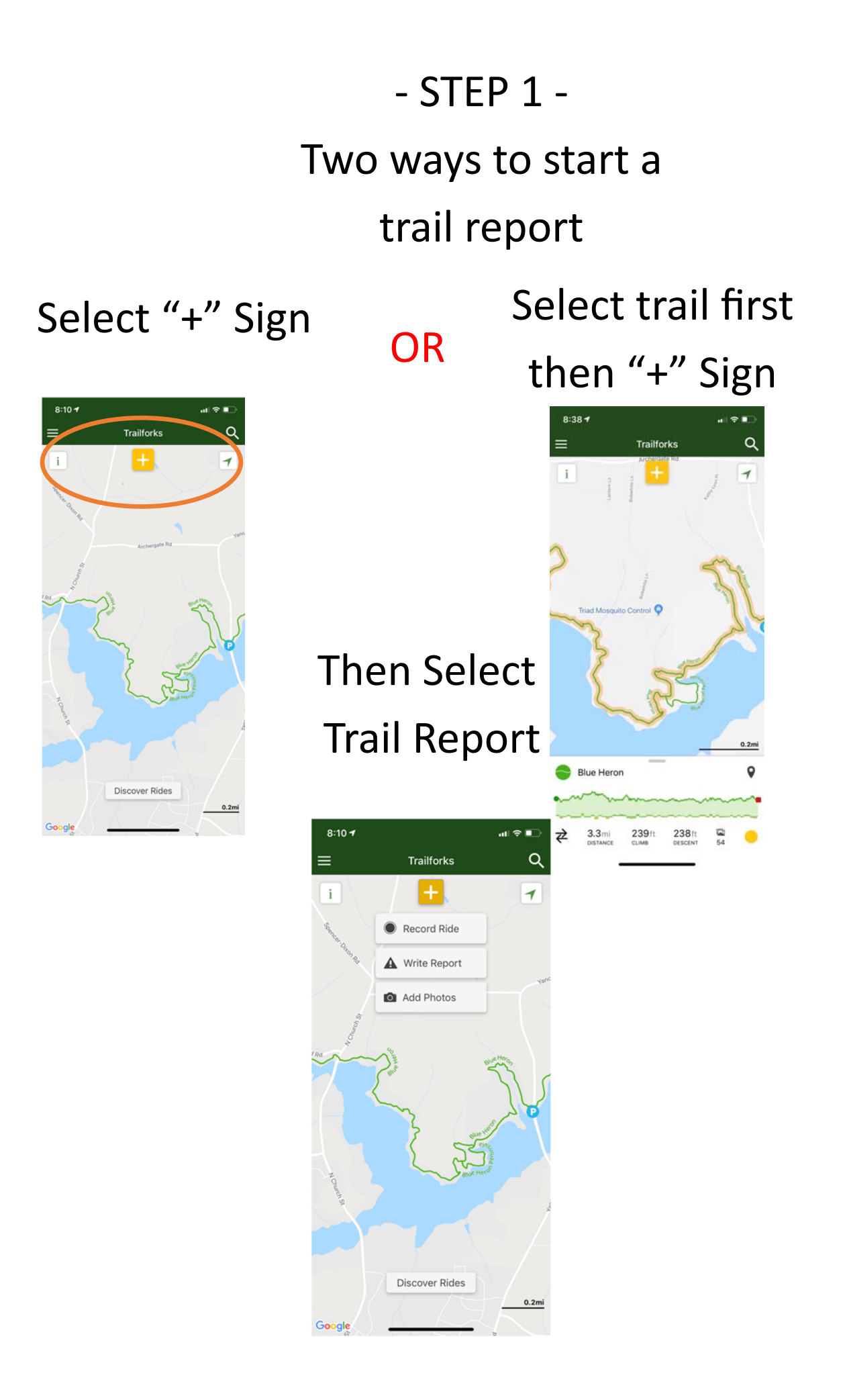

| 2:18 <del>1</del> |              | <b>1</b> ∥ ≎ |       |
|-------------------|--------------|--------------|-------|
| <                 | Write Report |              | ubmit |
| Trail             |              |              | >     |
| Status            | All Clear )  | Green        | >     |
| Condition         |              | Dry          | >     |
| Description       |              |              | >     |
| Work Report       |              | No           | >     |
|                   |              |              |       |
| Save Current G    | PS Location  |              | 0     |

### Select Trail

- STEP 2 -

- Select Trail

- Select Status

- Select Condition

| 2:1    | 94 🖬 🕈 🔳                                       |
|--------|------------------------------------------------|
| <      | Choose Trail                                   |
| Q, S   | earch                                          |
| Las    | t Report                                       |
|        | Blue Heron Peninsula                           |
| 2 m    | iles                                           |
|        | Bicentennial Greenway (HC South)<br>Greensboro |
| 3 m    | iles                                           |
|        | Bicentennial Greenway (Horsepen<br>Greensboro  |
| $\sim$ | Copperhead - Southeast<br>Greensboro           |
|        | Copperhead Access<br>Greensboro                |
| 5 m    | iles                                           |
|        | Anna Long Marshall Wayside<br>Greensboro       |
|        | Atlantic and Yadkin Greenway                   |
| •      | Bald Eagle Loop<br>Greensbore                  |

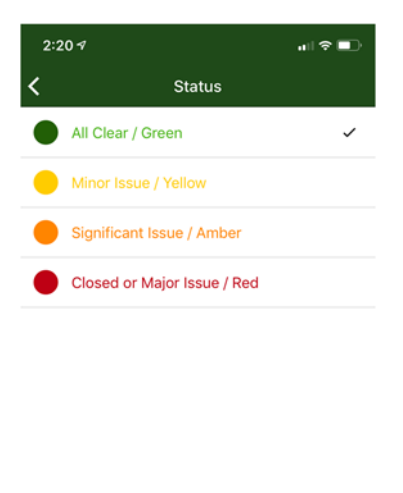

#### Select Status Select Condition

| 8:: | 30 7              | all 🗢 📭 |
|-----|-------------------|---------|
| <   | Condition         |         |
| -   | Unknown           |         |
| _   | Snow Packed       |         |
| -   | Snow Covered      |         |
| -   | Freeze/Thaw Cycle |         |
| -   | lcy               |         |
| -   | Prevalent Mud     |         |
| -   | Wet               |         |
| _   | Variable          |         |
| -   | Dry               | ~       |
| _   | Very Dry          |         |

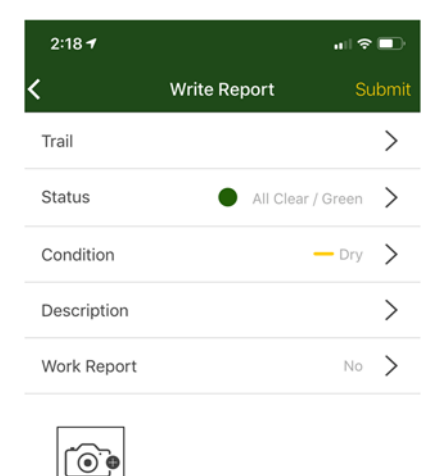

Save Current GPS Location

| 8:31 🕈 |             |  |
|--------|-------------|--|
| <      | Description |  |

- STEP 3 -

- Enter Description ex. Tree Down or

Select Quick Suggestions

| Quick | Sugge | stions |     |       |    |   |     | Done      |
|-------|-------|--------|-----|-------|----|---|-----|-----------|
|       | 1     |        | т   | hank  | s  |   | l'n | n i       |
| Q     | N     | EF     | ۲ - | Г     | rι | J |     | P         |
| A     | s     | D      | F   | G     | н  | J | к   | L         |
| ٠     | z     | x      | С   | V     | в  | Ν | м   | $\otimes$ |
| 12    | 3     |        | 3   | space | •  |   | re  | turn      |
|       |       |        |     |       |    |   |     | 0         |

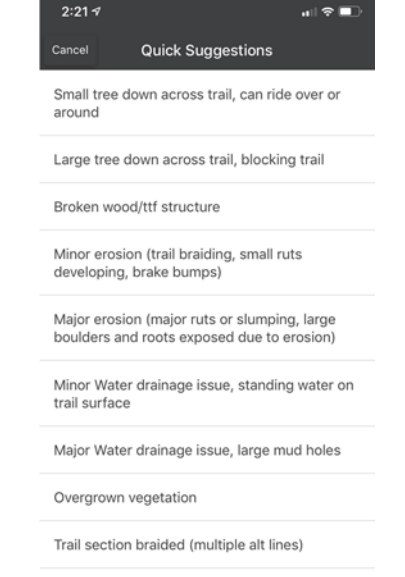

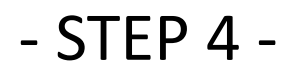

## Take photo page - Take Photo of the Issue With Your Bike to Give us a Proper Scale.

| 2:18 <del>1</del> | att              | ?∎     |
|-------------------|------------------|--------|
| <                 | Write Report     | Submit |
| Trail             |                  | >      |
| Status            | All Clear / Gree | n >    |
| Condition         | - Dr             | у >    |
| Description       |                  | >      |
| Work Report       | Ν                | • >    |
| <b>•</b>          |                  |        |
| Save Current G    | PS Location      |        |

| 2:21 🕫                                                                              |                                                                | ուլ 🗢                          | ∍ |
|-------------------------------------------------------------------------------------|----------------------------------------------------------------|--------------------------------|---|
| <                                                                                   | Write Report                                                   |                                |   |
| Trail                                                                               | •                                                              | Blue Heron                     | > |
| Status                                                                              |                                                                |                                | > |
| Condition                                                                           |                                                                | — Dry                          | > |
| Description                                                                         |                                                                | Tree down                      | > |
| Work Report                                                                         |                                                                | No                             | > |
|                                                                                     |                                                                |                                |   |
| Save Current G                                                                      | PS Location                                                    |                                | С |
| Last Report                                                                         |                                                                |                                |   |
| <ul> <li>Variable on</li> <li>All trails open w</li> <li>Heron Peninsula</li> </ul> | February 5, 2019, 1:<br>vith the exception<br>a, beware of dow | 36 PM<br>of Blue<br>ned trees. |   |
|                                                                                     | Take Photo                                                     |                                |   |
|                                                                                     | Choose Photo                                                   |                                |   |
|                                                                                     | Cancel                                                         | _                              |   |

| 2:22 🕫         |                                                   | <b>.</b> ⊪ ≎ | •    |
|----------------|---------------------------------------------------|--------------|------|
| <              | Write Report                                      | Su           | ıbmi |
| Trail          | 😑 Blu                                             | e Heron      | >    |
| Status         | All Clear                                         | / Green      | >    |
| Condition      |                                                   | - Dry        | >    |
| Description    | Tr                                                | ee down      | >    |
| Work Report    |                                                   | No           | >    |
| Save Current G | OPS Location                                      |              | D    |
| Last Report    |                                                   |              |      |
| 😑 🗕 Variable o | n February 5, 2019, 1:36<br>with the exception of | PM           |      |

# - STEP 5 -Submit the Report. - "Report Saved" will Appear on the Top of the Screen

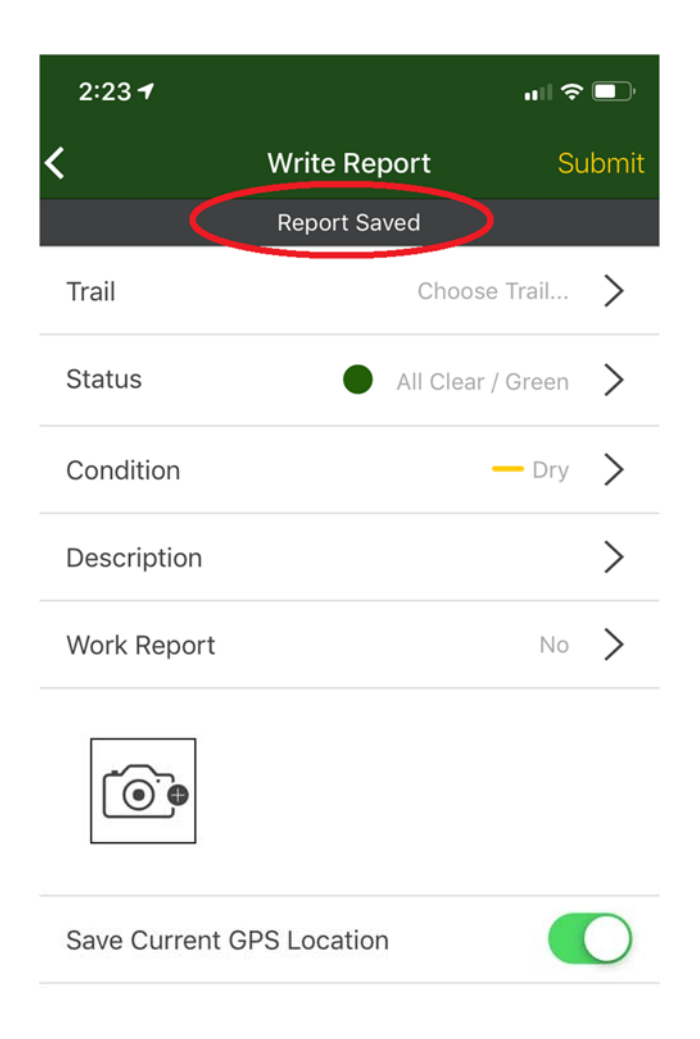

A Significant benefit of Trailforks is it shows both an image of the issue as well as the location When GPS is Enabled

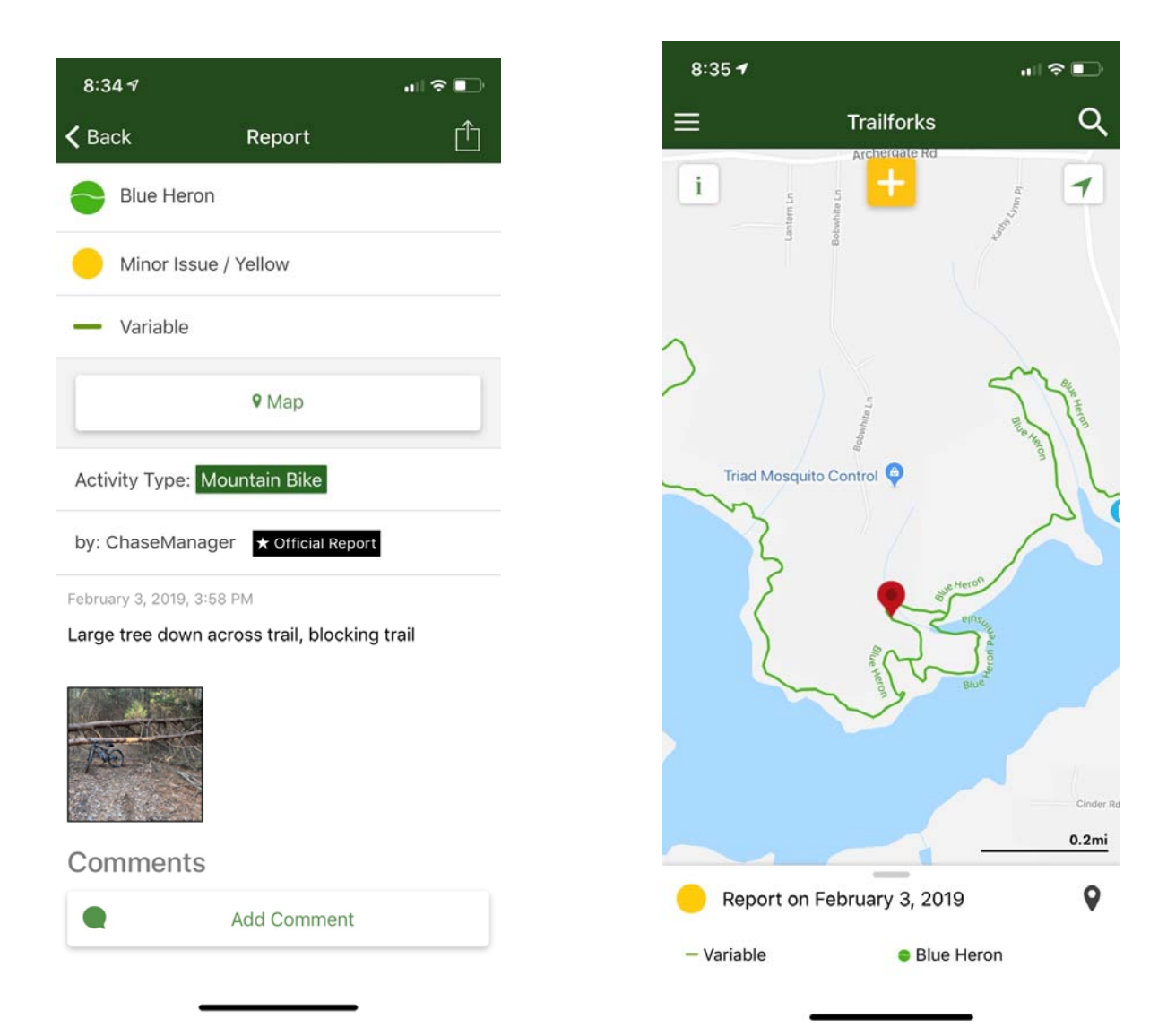

Another Significant Benefit of Trailforks is it will Show the Trail Status. Whether it is Open or Closed.

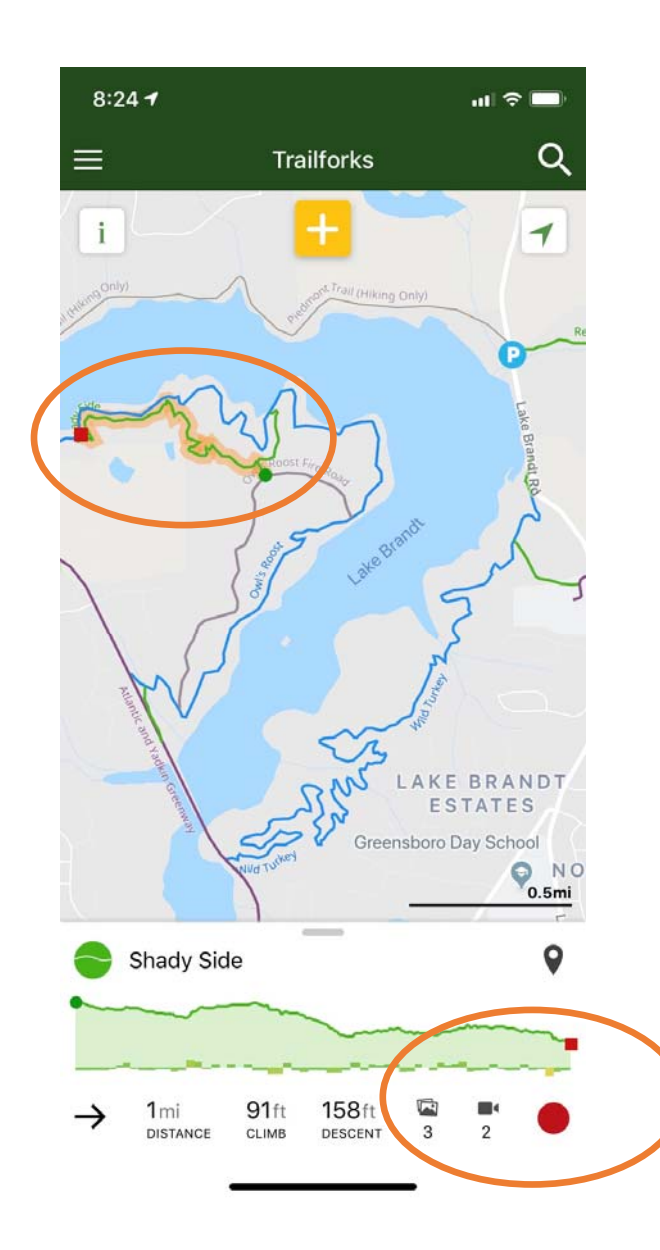

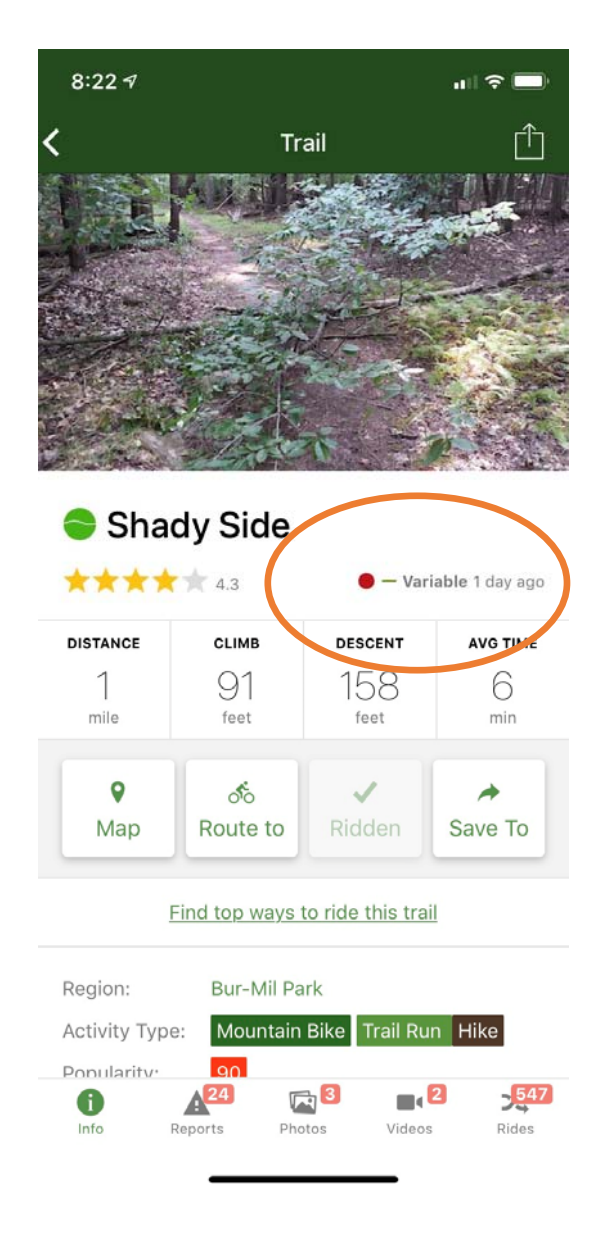